# **INSCRIPTION DES ÉLÈVES EN LIGNE**

## Inscriptions à l'année scolaire 2018 - 2019

## Table des matières

| Accès à l'application                               | 1  |
|-----------------------------------------------------|----|
| Création de la demande d'inscription                | 3  |
| Fiche Premier parent                                | 6  |
| Fiche Second parent                                 | 7  |
| Fiche Elève                                         | 9  |
| Fiche Ecole                                         | 10 |
| Fiche Contacts                                      | 12 |
| Fiche Autres choix                                  | 14 |
| Fiche Religion/ Protection des données personnelles | 15 |
| Validation des données insérées                     | 19 |
| Envoi de l'inscription au secrétariat               | 21 |

# GUIDE

## Accès à l'application

Il est possible d'accéder à ce service à partir de la page d'accueil ou de la section « Éducation » du site régional : www.regione.vda.it.

Pour accéder au service en question, l'un des parents ou le responsable du mineur doit (s'il ne l'a pas déjà fait pour d'autres raisons) activer sa carte sanitaire/carte nationale des services TS-CNS en se rendant à l'un des guichets situés sur le territoire régional et figurant sur la liste indiquée à l'adresse suivante : http://www.regione.vda.it/TesseraSanitaria\_CartaNazionaledeiServizi/default\_i.asp.

Les parents d'élèves sont invités à se rendre aux guichets munis de leur carte sanitaire/carte nationale des services *TS-CNS*, ainsi que d'une pièce d'identité valable et à fournir <u>une adresse courriel</u>.

Dès que la carte sanitaire/carte nationale des services *TS-CNS* a été activée, le parent ou le responsable du mineur peut accéder audit service par la page de connexion (*login*) suivante :

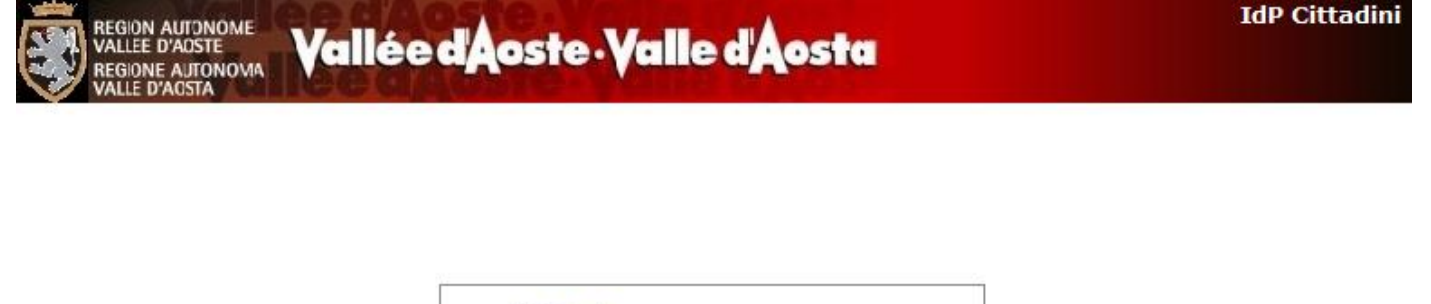

|          |                                | Smar | tCa |
|----------|--------------------------------|------|-----|
| Acce     | e <mark>di con Lista co</mark> | dici |     |
| Utente   |                                |      |     |
|          |                                |      |     |
| Password |                                |      |     |

Inscriptions scolaires en ligne – Guide de l'usager Page1

Le parent ou le responsable du mineur doit s'identifier d'une des façons suivantes :

via des codes d'identification certifiés (code fiscal, mot de passe et codes de sécurité) : dans ce cas, l'accès comporte l'utilisation d'un compte utilisateur (*account*), composé d'un nom d'utilisateur (correspondant au code fiscal), d'un mot de passe (reçu par courriel après l'activation de la carte) et des codes de sécurité.

| Acce     | di con Lista codici |
|----------|---------------------|
| Utente   |                     |
| Password |                     |
| Codio:   | 1. 50.              |

 via la carte sanitaire/carte régionale des services : dans ce cas, l'usager doit installer le lecteur de carte à puce qui lui a été fourni lors de l'activation de la carte sanitaire et utiliser celle-ci avec le PIN (numéro d'identification personnel) reçu à cette occasion (pour tout renseignement supplémentaire, consulter le lien suivant : <u>http://www.regione.vda.it/carta\_regionale\_servizi/attivation/default\_i.asp</u>);

| Autenticazione con Smartcard<br>inserire la carta nel lettore e premere il<br>bottone "SMARTCARD" |
|---------------------------------------------------------------------------------------------------|
| SmartCard                                                                                         |

- Attention: n'oubliez pas que l'accès au système doit se faire à l'aide de la carte du parent ; il ne faut pas utiliser la carte de l'élève.

## Création de la demande d'inscription

Après avoir accédé au système via la page de connexion, il est possible d'accéder à la page permettant de créer l'inscription.

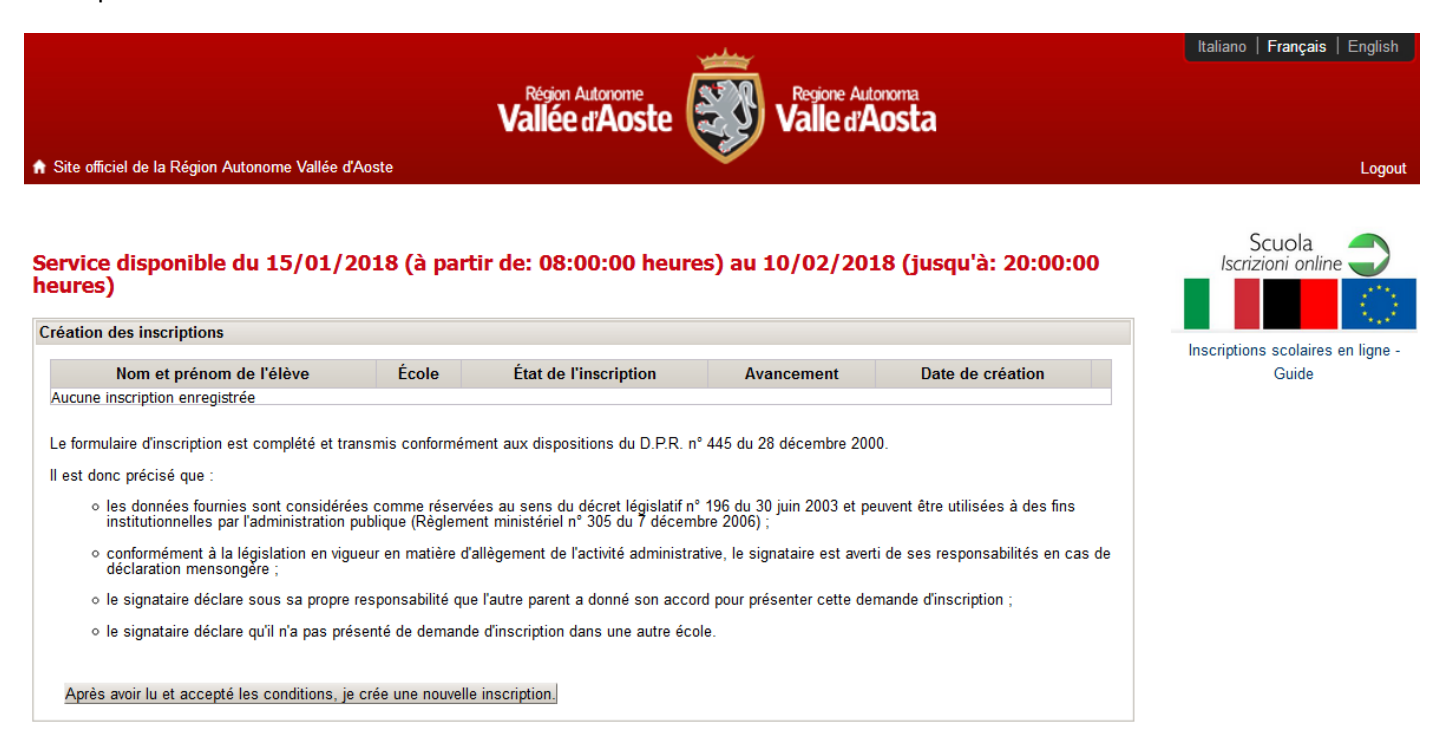

Au premier accès, la page indique qu'aucune inscription n'est présente, puisqu'aucune demande n'a encore été créée.

Si l'inscription a déjà été créée, les données suivantes figurent en haut de la page :

- *Nom de l'élève* : nom et prénom de l'élève pour lequel la demande d'inscription a été présentée (Le nom apparaît quand la section « Élève » a été remplie. Voir fiche « Élève »).
- École : école où l'on désire inscrire l'élève
   (L'école apparaît quand la section « Inscription » a été remplie. Voir fiche « École »).
- *État :* état d'avancement de la demande d'inscription. La demande peut être :
  - à l'état d'ébauche → la demande est en cours de remplissage et n'a pas encore été envoyée au secrétariat (l'usager n'a pas encore rempli toutes les fiches prévues). Tant que la demande d'inscription est à l'état d'ébauche, il est possible d'y apporter toutes les modifications nécessaires pour la compléter. Le remplissage de la demande peut être interrompu et repris dans un deuxième temps car les données sont sauvegardées chaque fois qu'une fiche est remplie.
  - envoyée → la demande a été entièrement remplie et envoyée au secrétariat (l'usager a rempli toutes les sections et a cliqué sur le bouton « Envoyer l'inscription ».Voir « Validation des données insérées » et « Envoi de l'inscription au secrétariat »). Quand la demande a été envoyée, il n'est plus possible d'y apporter de modifications mais il reste possible de la visualiser.
- Avancement : état d'avancement du remplissage de la demande. Permet de visualiser les informations insérées dans la dernière fiche remplie. Les fiches à remplir sont, dans l'ordre suivant : Premier parent, Second parent, Élève, École, Contacts, Autres choix et Religion/Protection des données personnelles.
- Date de création : date à laquelle la demande a été créée.
- *Icône « Ouvrir »* <sup>●</sup> : cliquer sur l'icône pour voir les détails d'une inscription déjà insérée.
- Icône « Imprimer résumé » <sup>1</sup>/<sub>2</sub>: cliquer sur l'icône pour imprimer le résumé des données d'inscription fonction disponible uniquement si l'inscription a déjà été envoyée au secrétariat (Voir « Envoi de l'inscription au secrétariat »).

À tout moment, l'usager peut accéder au système pour insérer ou compléter une demande d'inscription ou bien pour imprimer le résumé des données d'inscription. Il ne sera plus possible d'apporter des modifications ou d'envoyer d'autres inscriptions après la date-limite prévue pour les inscriptions en ligne.

| Création des inscriptions   |                                                 |                       |                  |                  |            |  |  |  |  |
|-----------------------------|-------------------------------------------------|-----------------------|------------------|------------------|------------|--|--|--|--|
| Nom et prénom de<br>l'élève | École                                           | État de l'inscription | Avancement       | Date de création |            |  |  |  |  |
| Verdi Filippo               | Istituto Regionale Professionale<br>Alberghiero | Envoyée               | -                | 08/01/2018       | Ouvrir 🗢 📩 |  |  |  |  |
| Verdi Carla                 |                                                 | Ébauche               | Choix de l'école | 09/01/2018       | Ouvrir 🗢   |  |  |  |  |

Le formulaire d'inscription est complété et transmis conformément aux dispositions du D.P.R. n° 445 du 28 décembre 2000.

#### Il est donc précisé que :

- les données fournies sont considérées comme réservées au sens du décret législatif n° 196 du 30 juin 2003 et peuvent être utilisées à des fins institutionnelles par l'administration publique (Règlement ministériel n° 305 du 7 décembre 2006);
- conformément à la législation en vigueur en matière d'allègement de l'activité administrative, le signataire est averti de ses responsabilités en cas de déclaration mensongère;
- le signataire déclare sous sa propre responsabilité que l'autre parent a donné son accord pour présenter cette demande d'inscription;
- · le signataire déclare qu'il n'a pas présenté de demande d'inscription dans une autre école.

Après avoir lu et accepté les conditions, je crée une nouvelle inscription.

Cette page indique également les références des textes réglementant l'inscription de l'élève.

En bas de page, se trouve un bouton sur lequel est écrit « **Après avoir lu et accepté les conditions, je crée une nouvelle inscription** ». Il faut cliquer sur ce bouton pour poursuivre la procédure d'inscription.

Attention : Si vous accédez au service à une date / heure ne correspondant pas à la période d'activation du service, ce bouton ne sera plus disponible, il ne sera donc plus possible de procéder à l'insertion d'une nouvelle demande d'inscription .

### Comment remplir la demande d'inscription

Aux fins de l'inscription, les fiches suivantes doivent être remplies :

- 1. Premier parent
- 2. Second parent
- 3. Élève
- 4. École
- 5. Contacts
- 6. Autres choix
- 7. Religion / Protection des données personnelles.

Dans chaque fiche, certaines données sont obligatoires et d'autres facultatives. Un astérisque (\*) figure à côté des données obligatoires.

Il n'est possible de passer d'une fiche à une autre qu'après avoir inséré toutes les données obligatoires. Un message avertit l'usager en cas d'absence de certaines données obligatoires ou bien en cas d'erreur.

#### Au bas de chaque page se trouvent les boutons suivants :

Enregistrer et continuer >>

Permet de mémoriser les données insérées et d'accéder à la section

suivante.

Retourner à la liste

Permet de mémoriser les données insérées et de revenir à la première page « Création des inscriptions ».

<u>Retourner à la page précédente</u>
Permet de mémoriser les données insérées et de revenir à la page précédente.

La demande d'inscription peut être complétée en plusieurs fois : il est possible de commencer à la remplir, de s'interrompre et de reprendre à un autre moment l'insertion des données.

## **Fiche Premier parent**

| Pr       | emier parent                   | Second parent          | Élève                 | École                             | Contacts  | Autres choix | Religion/Protection |
|----------|--------------------------------|------------------------|-----------------------|-----------------------------------|-----------|--------------|---------------------|
| C        | ode fiscal*                    | AAAAAA70A00A00         | 0A                    | Date de                           | * 01/0    | 1/1970       |                     |
| D        | egré de                        | Padre -                |                       | Nationalit                        | é* Itali  | а            | •                   |
| pa<br>Ne | arente"<br>om*                 | AAAAAAAA               |                       | Pays de                           | * Itali   | а            | •                   |
| P        | rénom*                         | Aaaaaaa                |                       | Province (                        | de Aos    | ta 🚽         |                     |
| S        | exe*                           | Homme Fem              | me                    | naissance<br>Commune<br>naissance | *<br>Aos  | ta 💌         |                     |
|          | Résidence - dor                | nnées                  |                       |                                   |           |              |                     |
|          | Pays*                          | Italia                 |                       | •                                 |           |              |                     |
|          | Province*                      | Aosta                  |                       |                                   |           |              |                     |
|          | Commune*                       | Aosta                  |                       | Code p                            | ostal*    |              |                     |
|          | Adresse*                       |                        |                       |                                   |           |              |                     |
|          | Téléphone /<br>portable*       | 0                      |                       |                                   |           |              |                     |
|          | à compléter uniqu              | uement si l'adresse du | domicile n'est pas la | même que celle de la              | résidence |              |                     |
|          | Domicile - donn                | ées                    |                       |                                   |           |              |                     |
|          | Pays*                          |                        |                       | •                                 |           |              |                     |
|          | Localité*                      |                        |                       |                                   |           |              |                     |
|          | Adresse*                       |                        |                       |                                   |           |              |                     |
| Т        | tre d'études *                 | Licenza eleme          | ntare                 |                                   |           | •            |                     |
| P        | rofession*                     | Disoccupato            |                       |                                   |           |              | •                   |
| C        | ourriel*                       | AAAA@AAAA.AA           |                       |                                   |           |              |                     |
| Co<br>ac | onfirmez votre<br>tresse mail* |                        |                       |                                   |           |              |                     |
|          |                                |                        |                       |                                   |           |              |                     |
|          |                                |                        |                       |                                   |           |              |                     |

Retourner à la liste Enregistrer et continuer >>

Les données telles que le code fiscal, le nom et le prénom sont automatiquement insérées et ne peuvent pas être modifiées dans la mesure où le système les reçoit directement durant la phase d'authentification, au moment où l'usager accède à l'application.

#### Indications pour l'insertion des données :

- La présence du symbole \* indique que la donnée est obligatoire.
- Données relatives au domicile : à compléter uniquement si l'adresse du domicile n'est pas la même que celle de la résidence.
- « Pays de naissance », « Pays de résidence » ou « Pays du domicile » : si la donnée à insérer est « Italie », sélectionner la province et la commune voulue ; sinon, préciser le lieu de naissance, de résidence ou de domicile dans l'espace prévu à cet effet.

## **Fiche Second parent**

| Premier parent                                                                                                    | Second parent                                                                      | Élève                   | École                   | Contacts                 | Autres choix           | Religion/Protectio     |  |  |
|----------------------------------------------------------------------------------------------------|------------------------------------------------------------------------------------|-------------------------|-------------------------|--------------------------|------------------------|------------------------|--|--|
| Le parent qui rem                                                                                                    | polit le formulaire s                                                              | e porte garant des g    | lonnées au'il fournit   | concernant l'autre       | parent                 |                        |  |  |
| Parent unique*                                                                                                    | Oui 🖲 Non                                                                          |                         | •                       |                          |                        |                        |  |  |
| Code fiscal*                                                                                                    |                                                                                    | Sélect                  | ionner en cas de paren  | t de nationalité étrangé | ère ne possédant pas o | de code fiscal         |  |  |
| Degré de<br>parenté*                                                                                                    |                                                                                    |                         | Date de<br>naissance    | *                        |                        |                        |  |  |
| Nom*                                                                                                    |                                                                                    |                         | Nationalit              | é* Italia                |                        | V                      |  |  |
| Prénom*                                                                                                    |                                                                                    |                         | Pays de<br>naissance    | * Italia                 |                        | •                      |  |  |
| Sexe*                                                                                                    | C Homme Femn                                                                       | ne                      | Province (<br>naissance | Aosta                    | •                      |                        |  |  |
|                                                                                                    |                                                                                    |                         | Commune<br>naissance    | de                       |                        |                        |  |  |
| Résidence - dor                                                                                                    | nnées<br>n cas de parent dont l                                                    | 'adresse n'est pas conr | ue                      |                          | Copier les donn        | nées du premier parent |  |  |
| Pays*                                                                                                    | Italia                                                                             |                         | •                       |                          |                        |                        |  |  |
| Province*                                                                                                    | Aosta                                                                              | •                       |                         |                          |                        |                        |  |  |
| Commune*                                                                                                    |                                                                                    | •                       | Code po                 | stal*                    |                        |                        |  |  |
| Adresse*                                                                                                    |                                                                                    |                         |                         |                          |                        |                        |  |  |
| à compléter uniquement si l'adresse du domicile n'est pas la même que celle de la résidence<br>Domicile - données<br>Pays |                                                                                    |                         |                         |                          |                        |                        |  |  |
| Adresse                                                                                                    |                                                                                    |                         |                         |                          |                        |                        |  |  |
| Titre d'études*                                                                                                    |                                                                                    |                         |                         |                          | V                      |                        |  |  |
| Profession*                                                                                                    |                                                                                    |                         |                         |                          |                        | •                      |  |  |
| Courriel                                                                                                    |                                                                                    |                         |                         |                          |                        |                        |  |  |
| << Retourner à la pa                                                                                                    | << Retourner à la page précédente Retourner à la liste Enregistrer et continuer >> |                         |                         |                          |                        |                        |  |  |

Cette section est réservée aux données du second parent ou du tuteur du mineur. Parent unique : cocher la case correspondante et passer à la section suivante.

Attention: les données sur le deuxième parent sont obligatoires sinon, si elles sont omises, entraîneront l'annulation de celles déjà fournies aux écoles.

| Premier parent                                                                                                    | Second parent | Élève | École | Contacts | Autres choix | Religion/Protectio |  |
|----------------------------------------------------------------------------------------------------|---------------|-------|-------|----------|--------------|--------------------|--|
| Attention! La case "Parent unique" doit être sélectionnée uniquement si vous êtes le seul parent. Si vous n'êtes pas "Parent unique" il est nécessaire de sélectionner la case 'Non' et de renseigner les champs prévus afin que l'école puisse disposer de toutes les informations nécessaires pour la gestion correcte de l'inscription.<br>Le parent qui remplit le formulaire se porte garant des données qu'il fournit concernant l'autre parent |               |       |       |          |              |                    |  |
|                                                                                                    |               |       |       |          |              |                    |  |
| << Retourner à la page précédente Retourner à la liste Enregistrer et continuer >>                                                                                                    |               |       |       |          |              |                    |  |

#### Indications pour l'insertion des données :

- La présence du symbole \* indique que la donnée est obligatoire.
- Si le parent est de nationalité étrangère et n'a pas de code fiscal, cocher la case y afférente et insérer les autres données.
- Si les données relatives à la résidence ne sont pas connues, cocher la case y afférente et insérer les données suivantes.
- Données relatives au domicile : à compléter uniquement si l'adresse du domicile n'est pas la même que celle de la résidence.
- « Pays de naissance », « Pays de résidence » ou « Pays du domicile » : si la donnée à insérer est « Italie », sélectionner la province et la commune voulue ; sinon, préciser le lieu de naissance, de résidence ou de domicile dans l'espace prévu à cet effet.
- Pour copier les données relatives à la résidence du premier parent, cliquer sur le bouton « Copie des données du premier parent » présent dans la page consacrée aux données relatives à la résidence.

## **Fiche Elève**

| Premier parent                                        | Second parent                               | Élève                                    | École                                        | Contacts                         | Autres choix           | Religion/Protection |
|-------------------------------------------------------|---------------------------------------------|------------------------------------------|----------------------------------------------|----------------------------------|------------------------|---------------------|
| Code fiscal*                                          |                                             |                                          | Date de<br>naissance                         | *                                |                        |                     |
| Nom*                                                  |                                             |                                          | Nationalit                                   | é* Italia                        |                        | •                   |
| Prénom*                                               |                                             |                                          | Pays de                                      | * Italia                         |                        | •                   |
| Sexe*                                                 | Homme Fem                                   | me                                       | Province                                     | de Aosta                         | •                      |                     |
|                                                       |                                             |                                          | Commune                                      | e de 📖                           | •                      |                     |
|                                                       |                                             |                                          | naissance                                    | *                                |                        |                     |
|                                                       |                                             |                                          |                                              |                                  |                        |                     |
| Résidence -<br>données                                |                                             |                                          |                                              | Copier le                        | s données du premie    | rparent             |
| Pays*                                                 | Italia                                      |                                          |                                              |                                  |                        |                     |
| Province*                                             | Aosta                                       | •                                        | Commune                                      | e*                               | •                      |                     |
| Adresse*                                              |                                             |                                          | Code pos                                     | tal*                             |                        |                     |
|                                                       |                                             |                                          |                                              |                                  |                        |                     |
| à compléter uniq                                      | uement <mark>s</mark> i l'adresse du        | i domicile n'est pas la                  | même que celle de la                         | résidence                        |                        |                     |
| Domicile - donn                                       | iées                                        |                                          |                                              |                                  |                        |                     |
| rays                                                  |                                             |                                          | V                                            |                                  |                        |                     |
| Adresse                                               |                                             |                                          | Code pos                                     | tal                              |                        |                     |
| Adresse                                               |                                             |                                          | Code pos                                     |                                  |                        |                     |
|                                                       |                                             |                                          |                                              |                                  |                        | 7                   |
| Lien parental*                                        |                                             |                                          |                                              |                                  |                        |                     |
|                                                       |                                             |                                          |                                              |                                  |                        |                     |
| Les vaccinations (                                    | obligatoires ont été                        | effectuées*                              |                                              |                                  | 🔘 Oui 🔘 Non            |                     |
| Elève en situation<br>l'identification de<br>104/92)* | i de handicap en po<br>l'élève en situation | ssession du "Procès<br>de handicap en vu | s-verbal de constata<br>e de son intégration | ntion pour<br>1 scolaire" - (Loi | 🔘 Oui 🔘 Non            |                     |
| Pour les élèves ha                                    | ndicapés : présenter                        | la documentation y a                     | fférente au secrétaria                       | it de l'école avant la           | date de clôture des in | scriptions          |
|                                                       |                                             |                                          |                                              |                                  |                        |                     |

Indications pour l'insertion des données :

• La présence du symbole \* indique que la donnée est obligatoire.

<< Retourner à la page précédente Retourner à la liste Enregistrer et continuer >>

- Données relatives au domicile : à compléter uniquement si l'adresse du domicile n'est pas la même que celle de la résidence.
- « Pays de naissance », « Pays de résidence » ou « Pays du domicile » : si la donnée à insérer est « Italie », sélectionner la province et la commune voulue ; sinon, préciser le lieu de naissance, de résidence ou de domicile dans l'espace prévu à cet effet.
- Pour copier les données relatives à la résidence du premier parent, cliquer sur le bouton « Copie des données du premier parent » présent dans la page consacrée aux données relatives à la résidence.

## **Fiche Ecole**

| Premier parent                                         | Second parent                                                                                                    | Élève                   | École                 | Contacts | Autres choix | Religion/Protectio |  |  |  |
|--------------------------------------------------------|----------------------------------------------------------------------------------------------------|-------------------------|-----------------------|----------|--------------|--------------------|--|--|--|
| Degré scolaire                                         | egré scolaire Scuola secondaria di 1º grado                                                                                                    |                         |                       |          |              |                    |  |  |  |
| CHOIX DE L'ÉCO                                         | LE                                                                                                    |                         |                       |          |              |                    |  |  |  |
| Degré scolaire                                         | Scuola se                                                                                                    | condaria di 1° grado 🚽  |                       |          |              |                    |  |  |  |
| Testitution                                            | Je déclare avoir effectué la pré-inscription au Pensionnat F. Chabod<br>En diquant sur l'option « Pensionnat », c'est l'école secondaire du premier degré L. Einaudi qui est<br>automatiquement sélectionnée; mais il reste possible de choisir une autre école en modifiant l'institution et l'école<br>proposée<br>Je désire inscrire mon enfant au Pensionnat Saint-Joseph |                         |                       |          |              |                    |  |  |  |
| École*                                                 | Istituzione                                                                                                    | scolastica Comunita M   | ontana Mont Emilius 3 | •        |              |                    |  |  |  |
| Motivation du c<br>d'une autre éco<br>que celle de sec | hoix<br>le<br>teur*                                                                                                    | concaria di primo gradi |                       |          |              | щ                  |  |  |  |

<< Retourner à la page précédente Retourner à la liste Enregistrer et continuer >>

Cette page permet de sélectionner l'Institution scolaire et l'école où l'usager souhaite inscrire l'enfant.

Lorsque cela est possible, la page propose l'école de secteur pour l'école maternelle, l'école primaire et l'école secondaire du premier degré. Il est bien évidemment possible de choisir une école différente. Pour voir la liste complète des écoles valdôtaines, il suffit de sélectionner le degré scolaire et, dans le champ « **Institution** », le premier élément de la liste '...' (trois points).

Pour choisir une école différente de l'école de secteur, il est obligatoire de remplir le champ « **Motivation** » en indiquant, de manière synthétique, les raisons de ce choix.

#### Choix de l'école maternelle ou de l'école primaire

Pour les enfants/élèves devant s'inscrire à l'école maternelle ou à l'école primaire, un contrôle de leur date de naissance permet de déterminer les ayant droit à l'inscription à l'un ou à l'autre ordre scolaire. Un contrôle successif permet de relever l'école de secteur sur la base d'un critère territorial.

Si l'école de secteur ne s'affiche pas, cela ne signifie pas que celle-ci n'est pas prévue mais que le système n'a pas été en mesure de la déterminer. Il revient en tout cas au parent/tuteur qui effectue l'inscription de prendre connaissance de cette information. Il est bien évidemment possible de choisir une école différente en sélectionnant l'institution et l'école de son choix.

Pour ceux qui s'inscrivent à la maternelle ou à l'école primaire, il est nécessaire d'indiquer si l'élève a fréquenté la crèche. Les données ne sont relevées qu'à des fins statistiques pour les enquêtes INVALSI et, dans tous les cas, s'il n'est pas possible d'indiquer ces informations, sélectionnez l'option "Pas disponible".

| L'élève a fréquenté l'école maternelle (donnée utilisée uniquement à des fins statistiques pour les enquêtes INVALSI)* | 🔘 Oui 🔘 Non 🔘 Pas disponible |
|----------------------------------------------------------------------------------------------------|------------------------------|
|                                                                                                    |                              |

#### Choix de l'école secondaire du premier degré

Pour les élèves devant s'inscrire à l'école secondaire du premier degré, l'école est déterminée sur la base d'un critère de continuité par rapport à l'institution dont relève l'école primaire fréquentée.

Si l'école de secteur ne s'affiche pas, cela ne signifie pas que celle-ci n'est pas prévue mais que le système n'a pas été en mesure de la déterminer. Il revient en tout cas au parent/tuteur qui effectue l'inscription de prendre connaissance de cette information. Il est bien évidemment possible de choisir une école différente en sélectionnant l'institution et l'école de son choix.

#### Choix de l'école secondaire du deuxième degré

Pour les élèves devant s'inscrire à l'école secondaire du deuxième degré, il est nécessaire de sélectionner l'école correspondant au premier choix, ainsi que de l'école choisie comme second choix. Il est également nécessaire de sélectionner le parcours de formation souhaité. Sélectionner, dans l'ordre, le degré scolaire, l'institution, l'école et, enfin, le parcours de formation.

## **Fiche Contacts**

Dans la section relatives aux Contacts, insérer la liste des contacts que l'école doit utiliser en cas de communication urgente.

| Premier parent       | Second parent          | Élève               | École              | Contacts    | Autres choix | Religion/Protectio |
|----------------------|------------------------|---------------------|--------------------|-------------|--------------|--------------------|
| LISTE DES CONT       | ACTS TÉLÉPHONIQUES     |                     |                    |             |              |                    |
| Insérer les cont     | tacts dans l'ordre que | l'école doit suivre | e en cas de besoin |             |              |                    |
| Contact téléphonique |                        | Référe              | ence               | Description |              |                    |
| Insérer              |                        |                     |                    |             |              |                    |

| << Retourner à la page précédente | Retourner à la liste | Enregistrer et continuer >> |
|-----------------------------------|----------------------|-----------------------------|
|-----------------------------------|----------------------|-----------------------------|

Pour insérer un nouveau contact, cliquer sur le bouton « Insérer »

| Premier parent           | Second parent          | Élève                  | École            | Contacts | Autres choix | Religion/Protectio |
|--------------------------|------------------------|------------------------|------------------|----------|--------------|--------------------|
| INSERTION D'UN           | CONTACT                |                        |                  |          |              |                    |
| Insérer les cont         | tacts dans l'ordre qu  | le l'école doit suivre | en cas de besoin |          |              |                    |
| N'insérer que des        | numéros, sans espac    | es ni caractères       |                  |          |              |                    |
| Contact<br>téléphonique* |                        |                        |                  |          |              |                    |
| Référence*               |                        | •                      |                  |          |              |                    |
| Description              |                        |                        |                  |          |              |                    |
| Insertion complétée      | Annuler et revenir à l | a liste des contacts   |                  |          |              |                    |

Après avoir cliqué sur le bouton « Insérer », remplir les champs « Contact », « Type » et « Description ». La description n'est obligatoire que si l'on sélectionne « Autre » dans la case « Type ». Pour sauvegarder les données, cliquer sur le bouton « Insertion complétée ». Pour annuler, cliquer sur « Annuler et revenir à la liste des contacts ».

Une fois l'insertion terminée, la liste présentera tous les contacts insérés.

| emier parent    | Second parent          | Élève                         | École            | Contacts                  | Autres choix | Religion/Prote |
|-----------------|------------------------|-------------------------------|------------------|---------------------------|--------------|----------------|
| LISTE DES CONT  | ACTS TÉLÉPHONIQUES     |                               |                  |                           |              |                |
| nsérer les cont | tacts dans l'ordre que | e l'école doit suivre<br>Réfé | en cas de besoin | Desci                     | ription      |                |
| 3491234567      |                        | Madre                         |                  |                           |              | ×              |
| 3471234567      |                        | Padre                         |                  |                           |              | ×              |
| 01653333333     |                        | Abitazione                    | Solo il m        | nercoledì dalle 12 alle 1 | 7            | ×              |

<< Retourner à la page précédente Retourner à la liste Enreg

Enregistrer et continuer >>

#### Indications pour l'insertion des données

• Insérer les contacts dans l'ordre que l'école devra suivre pour contacter la famille en cas de besoin.

## **Fiche Autres choix**

Dans la section « Autres choix », sélectionner les options offertes par l'école aux personnes présentant la demande d'inscription.

| ous devez ind                                                                                                    | iquer les servio                                                                                                    | :es/op                                     | tions de votre choi                                                     | ix                                                                                     |                                                         |                                                        |                                    |
|----------------------------------------------------------------------------------------------------|----------------------------------------------------------------------------------------------------|--------------------------------------------|-------------------------------------------------------------------------|----------------------------------------------------------------------------------------|---------------------------------------------------------|--------------------------------------------------------|------------------------------------|
| Indirizzo mus                                                                                                    | sicale                                                                                                    | 0                                          | Dui 🔘 Non                                                               |                                                                                        |                                                         |                                                        |                                    |
|                                                                                                    | Pianoforte                                                                                                    |                                            | Scelta triennale.                                                       |                                                                                        |                                                         |                                                        |                                    |
|                                                                                                    | Violino                                                                                                    |                                            | Scelta triennale.                                                       |                                                                                        |                                                         |                                                        |                                    |
|                                                                                                    | Chitarra                                                                                                    |                                            | Scelta triennale.                                                       |                                                                                        |                                                         |                                                        |                                    |
|                                                                                                    | Flauto                                                                                                    |                                            | Scelta triennale.                                                       |                                                                                        |                                                         |                                                        |                                    |
| Possibilità di es<br>concordati, per                                                                                                    | primere la prefere<br>quanto possibile,                                                                                                    | enza de<br>con le                          | ello strumento (Pianofo<br>famiglie (Orario settir                      | orte - Violino - Chitarra<br>nanale 36 moduli + 3 m                                    | - Flauto). Iscrizione va<br>oduli di indirizzo musica   | lida per tutto il triennio<br>ale, dal lunedì al vener | . Gli orari verranno<br>dì).       |
| Orario                                                                                                    |                                                                                                    |                                            |                                                                         |                                                                                        |                                                         |                                                        |                                    |
| Tem                                                                                                    | ipo normale                                                                                                    |                                            | 36 moduli settimanal                                                    | li                                                                                     |                                                         |                                                        |                                    |
| Indiriz                                                                                                    | zo musicale                                                                                                    |                                            | 36 + 3 moduli settim                                                    | anali                                                                                  |                                                         |                                                        |                                    |
| Scelta tra TEMP<br>scelta vale per                                                                                                    | PO NORMALE (36<br>l'intero triennio)                                                                                                    | moduli                                     | settimanali dal lunedì                                                  | al venerdì) o INDIRIZZO                                                                | ) MUSICALE (36 + 3 mo                                   | oduli settimanali dal lun                              | edì al venerdì - La                |
| Porte aperte                                                                                                    |                                                                                                    | 0                                          | Dui 🔘 Non                                                               |                                                                                        |                                                         |                                                        |                                    |
|                                                                                                    |                                                                                                    |                                            |                                                                         |                                                                                        |                                                         |                                                        |                                    |
| Servizio d'acco                                                                                                    | glienza pre scuol                                                                                                    | a.                                         |                                                                         |                                                                                        |                                                         |                                                        |                                    |
| Servizio d'acco<br>Servizio d'acco<br>circolare per fo                                                                                                    | glienza pre scuol<br>glienza scuola att<br>rmalizzare l'iscriz                                                                             | a.<br>tivabile<br>ione.                    | con un numero minim                                                     | o di 15 richieste. Contr                                                               | ibuto a carico delle fam                                | niglie. Nel mese di luglio                             | o verrà inviata una                |
| Servizio d'acco<br>Servizio d'acco<br>circolare per fo<br>Mensa                                                                                                    | glienza pre scuol<br>glienza scuola att<br>rmalizzare l'iscriz                                                                             | a.<br>tivabile<br>ione.<br>© (             | con un numero minim                                                     | o di 15 richieste. Contr                                                               | ibuto a carico delle fam                                | niglie. Nel mese di luglio                             | o verrà inviata una                |
| Servizio d'acco<br>circolare per fo<br>Mensa<br>Servizio facolta                                                                                                    | glienza pre scuol<br>glienza scuola att<br>rmalizzare l'iscriz<br>ativo                                                                    | a.<br>tivabile<br>ione.                    | con un numero minim                                                     | o di 15 richieste. Contr                                                               | ibuto a carico delle fam                                | iiglie. Nel mese di luglio                             | o verrà inviata una                |
| Servizio d'acco<br>circolare per fo<br>Mensa<br>Servizio facolta<br>Iscrizione non v<br>agosto/settemb                                                                                                  | glienza pre scuol<br>glienza scuola att<br>rmalizzare l'iscriz<br>tivo<br>vincolante - L'iscri<br>re.                                      | a.<br>tivabile<br>ione.<br>© (<br>izione d | con un numero minim<br>Dui © Non<br>Iovrà essere present                | o di 15 richieste. Contr<br>ata presso lo Sportello                                    | ibuto a carico delle fam                                | niglie. Nel mese di luglio                             | o verrà inviata una<br>nel periodo |
| Servizio d'acco<br>circolare per fo<br>Mensa<br>Servizio facolta<br>Iscrizione non v<br>agosto/settemb<br>utres donnée:<br>uméro du téléph<br>e l'élève<br>acultatif                                    | iglienza pre scuola att<br>irmalizzare l'iscriz<br>ativo<br>vincolante - L'iscri<br>re.<br>s<br>one portable                               | a.<br>tivabile<br>ione.                    | con un numero minim<br>Dui © Non<br>Iovrà essere present                | o di 15 richieste. Contr<br>ata presso lo Sportello<br>l'élève<br>Facultat             | ibuto a carico delle fan<br>Amico del Comune di A<br>de | iiglie. Nel mese di luglio                             | o verrà inviata una<br>nel periodo |
| Servizio d'acco<br>circolare per fo<br>Mensa<br>Servizio facolta<br>Iscrizione non v<br>agosto/settemb<br>utres donnée:<br>uméro du téléph<br>e l'élève<br>acultatif<br>roubles spécif<br>apprentissage | iglienza pre scuol<br>iglienza scuola att<br>rmalizzare l'iscriz<br>ativo<br>vincolante - L'iscri<br>re.<br>s<br>one portable<br>fiques de | a.<br>tivabile<br>tione.                   | con un numero minim<br>Dui © Non<br>Iovrà essere present<br>© Oui @ Non | o di 15 richieste. Contr<br>ata presso lo Sportello<br>Courriel<br>l'élève<br>Facultat | ibuto a carico delle fam<br>Amico del Comune di A<br>de | iiglie. Nel mese di luglio                             | o verrà inviata una<br>nel periodo |

Il est possible que certaines écoles n'aient pas d'options disponibles. Dans ce cas, cliquer sur le bouton « Continuer ».

#### Indications pour l'insertion des données

• Pour chaque option, sélectionner un choix « Oui/Non » ou bien l'une des options de la liste.

### Fiche Religion/ Protection des données personnelles

I

La section « Religion/ Protection des données personnelles » permet d'indiquer si l'élève suivra ou non l'enseignement de la religion catholique, mais aussi de déclarer avoir lu et accepter l'information sur les données à caractère personnel, ainsi qu'autoriser le reportage photographique et télévisé selon les modalités détaillées reportées dans la page.

| Scelta insegnamento religione cattolica                                                                                                    |                                                                                                    |                                                                                                    |  |  |  |  |
|----------------------------------------------------------------------------------------------------|----------------------------------------------------------------------------------------------------|----------------------------------------------------------------------------------------------------|--|--|--|--|
|                                                                                                    |                                                                                                    |                                                                                                    |  |  |  |  |
| La Repubblica taliana, riconoscendo il valore della cultura religiosa e tenendo conto che i principi del cattolicesimo fanno parte del patrimonio<br>storico del popolo italiano, continuerà ad assicurare, nel quadro delle finalità della scuola, l'insegnamento della religione cattolica nelle scuole<br>pubbliche non universitarie di ogni ordine e grado. Nel rispetto della libertà di coscienza e della responsabilità educativa dei genitori, è garantito a<br>ciascuno il diritto di scegliere se avvaluerisi o non avvalersi di detto insegnamento. All'atto dell'iscrizione gli studenti o i loro genitori eserciteranno<br>tale diritto, su richiesta dell'autorità scolastica, senza che la loro scetta possa dar luogo ad alcuna forma di discriminazione.<br>Legge n.121 del 25 marzo 1965 art. 9.2 |                                                                                                    |                                                                                                    |  |  |  |  |
| Scelta insegnamento religione cattolica* ◎ Si ◎ No<br>(In conformità dall'art. 9.2. della legge 121 1985)                                                                                                    |                                                                                                    |                                                                                                    |  |  |  |  |
| La scelta operata all'atto dell'iscrizione ha effetto per l'intero anno scolastico cui si riferisce e per i succi<br>l'Iscrizione d'ufficio, compresi gli sittuit comprensivi, ferma restando la possibilità, su riferista di famigi<br>d'iscrizione all'anno successivo, di scegliere ogni anno se avvalersi o non avvalersi dell'insegnamento                                                                                                    | ssivi anni di corso in cui<br>e o alunni se maggioreni<br>della religione cattolica.                                                                                                    | sia prevista<br>ni, entro i tempi                                                                          |  |  |  |  |
| In caso di scelta di non avvalersi dell'insegnamento della religione cattolica è necessario p<br>presso la scuola entro l'avvio del nuovo anno scolastico.                                                                                                    | erfezionare la domand                                                                                                    | a di iscrizione                                                                                            |  |  |  |  |
| Nel caso di genitori separati o divorziati il compilatore dichiara che entrambi i genitori conc<br>Civile modificato dalla legge n.54 del 8 febbraio 2006).                                                                                                    | rdano sulla scelta (ar                                                                                                    | t. 155 del Codice                                                                                          |  |  |  |  |
| Informativa ev art. 13 D Los. n. 196/2003 ner il trattamento dei dati nersonali degli alunni e d                                                                                                    | alle loro famiglie                                                                                                    |                                                                                                    |  |  |  |  |
| Gentile Signore/a,                                                                                                    | ene loro laniigne                                                                                                    |                                                                                                    |  |  |  |  |
| secondo le disposizioni del Decreto Legislativo 30 giugno 2003, n. 196 ("Codice in materia di pri<br>indicato sinteticamente come "Codice", il trattamento dei dati personali che La riguardano sarà<br>necessità, completezza, pertinenza, liceità e trasparenza e di tutela della Sua riservatezza e dei<br>Ai sensi dell'articolo 13 del Codice, Le forniamo, quindi, le seguenti informazioni:                                                                                                    | etezione dei dati perso<br>mprontato ai principi d<br>Suoi diritti.                                                                                                    | nali") nel seguito<br>i correttezza,                                                                       |  |  |  |  |
| <ol> <li>i dati personali da Lei forniti verranno trattati esclusivamente per le finalità istituzionali o<br/>all'istruzione ed alla formazione degli alunni e quelle amministrative ad esse strumental<br/>vigente (R.D. n. 653/1925, D.Lgs. n. 297/1994, D.P.R. n. 275/1999, Legge n. 104/1992,</li> </ol>                                                                                                    | ella scuola, che sono q<br>, così come definite da<br>.egge n. 53/2003 e nor                                                                                                    | uelle relative<br>Ila normativa<br>mativa collegata);                                                      |  |  |  |  |
| 2. i dati personali definiti come "dati sensibili" o come "dati giudiziari" dal suddetto codice, quelli che ci fornirà in occasioni successive, saranno trattati dalla scuola secondo quanto regolamento citate al precedente punto 1 ed in considerazione delle finalità di rilevante persegue. Le ricordiamo che i dati sensibili sono quei dati personali "idonei a rivelare l'o religiose, filosofiche o di altro genere, le opinioni politiche, l'adesione a partiti, sindacat carattere religioso, filosofico, politico o sindacale, nonch è i dati personali idonei a rivela dati giudiziari sono quei dati personali idonei a rivelare procedimenti o provedimenti d                                                                                                    | che Lei ci fornisce in qu<br>previsto dalle disposizi<br>interesse pubblico che<br>igine razziale ed etnic<br>, associazioni od organ<br>e lo stato di salute e la<br>natura giudiziaria; | uesto momento e<br>oni di legge e di<br>la scuola<br>a, le convinzioni<br>izzazioni a<br>vita sessuale". I |  |  |  |  |
| 3. il conferimento dei dati richiesti è obbligatorio in quanto previsto dalla normativa citata<br>fornire tali dati potrebbe comportare il mancato perfezionamento dell'iscrizione e l'impo<br>necessari per garantire il suo diritto all'istruzione ed alla formazione (assicurazioni, agen                                                                                                    | al precedente punto 1;<br>sibilità di fornire all'alu<br>tie di viaggio ecc);                                                                                                    | l'eventuale rifiuto a<br>Inno tutti i servizi                                                              |  |  |  |  |
| <ol> <li>il trattamento sarà effettuato sia con modalità manuali che mediante l'uso di procedure<br/>adozione di idonee misure (relative all'ambiente in cui sono custoditi, al sistema utilizza<br/>trattamento);</li> </ol>                                                                                                    | nformatiche; i dati sono<br>o per elaborarli, ai sog                                                                                                    | o protetti con<br>getti incaricati del                                                                     |  |  |  |  |
| 5. i dati potranno essere comunicati alle Pubbliche Amministrazioni e agli Enti Pubblici, in relazione ad attività previste da normativa<br>primaria o secondaria o comunque rientranti nei compiti istituzionali degli Enti che ne facciano richiesta; i dati relativi agli esiti<br>scolastici degli alunni potranno essere pubblicati mediante affissione all'albo della scuola secondo le vigenti disposizioni in<br>materia:                                                                                                    |                                                                                                    |                                                                                                    |  |  |  |  |
| 6. in nessun caso i dati vengono comunicati a soggetti terzi privati senza il preventivo cons                                                                                                    | enso scritto dell'interess                                                                                                    | ato;                                                                                                    |  |  |  |  |
| <ol> <li>il titolare del trattamento è il dirigente dell'Istituzione scolastica "Saint-Roch"-CORSO IV<br/>016531834 Email: is-sroch@regione.vda.it);</li> </ol>                                                                                                    | REA, 19 -11100Aosta (1                                                                                                    | elefono:                                                                                                   |  |  |  |  |
| <ol> <li>il responsabile del trattamento è il capo dei servizi di segreteria dell'Istituzione scolastica<br/>-11100Aosta (Telefono: 016531834 Email: is-sroch@regione.vda.it);</li> </ol>                                                                                                    | "Saint-Roch"-CORSO                                                                                                    | IVREA, 19                                                                                                  |  |  |  |  |
| <ol> <li>al titolare del trattamento o al responsabile Lei potrà rivolgersi senza particolari formaliti<br/>previsto dall'articolo 7 del Codice, che per Sua comodità riproduciamo integralmente:</li> </ol>                                                                                                    | , per far valere i Suoi o                                                                                                    | liritti, così come                                                                                         |  |  |  |  |
| Art. 7 (Diritto di accesso ai dati personali ed altri c<br>1. L'interessato ha diritto di ottenere la conferma dell'esistenza o meno di di<br>riguardano, anche se non ancora registrati, e la loro comunicazione in for<br>2. L'interessato ha diritto di ottenere l'indicazione:                                                                                                    | iritti)<br>ati personali che lo<br>ma intelligibile.                                                                                                    |                                                                                                    |  |  |  |  |
| a) dell'origine dei dati personali;<br>b) delle finalità e modalità del trattamento;<br>c) della logica applicata in caso di trattamento effettuato con l'ausilio di stru                                                                                                    | menti elettronici;                                                                                                    |                                                                                                    |  |  |  |  |
| <ul> <li>d) degli estremi identificativi del titolare, dei responsabili e del rappresenta<br/>dell'articolo 5, comma 2;</li> <li>e) dei soggetti o delle categorie di soggetti ai quali i dati personali possono</li> </ul>                                                                                                    | te designato ai sensi<br>essere comunicati o che                                                                                                    |                                                                                                    |  |  |  |  |
| possono venime a conoscenza in qualità di rappresentante designato nel l<br>responsabili o incaricati<br>3. L'interessato ha diritto di ottenere:                                                                                                    | erritorio dello Stato, di                                                                                                    |                                                                                                    |  |  |  |  |
| a)l'aggiornamento, la rettificazione ovvero, quando vi ha interesse, l'integ<br>b) la cancellazione,la trasformazione in forma anonima o li blocco dei dati<br>leace, comporsi auelli di cui non è necessaria la conservazione in relazione                                                                                                    | azione dei dati;<br>rattati in violazione di<br>aoli scopi per i quali i da                                                                                                    | ti                                                                                                    |  |  |  |  |
| sono stati raccoli o successivamente trattati<br>l'attestazione che le operazioni di cui alle lettere a) e b) sono state portate i<br>quanto riguarda il loro contenuto, di coloro ai quali i dati sono stati comu<br>caso io cui tale advennimento si civiale impossibile o componto un impieno d                                                                                                    | conoscenza, anche per<br>vicati o diffusi, eccettuato                                                                                                    | il .                                                                                                    |  |  |  |  |
| sproporzionato rispetto al diritto tutelato.<br>4. L'interessato ha diritto di opporsi, in tutto o in parte:                                                                                                    | nnezzi mannestamente                                                                                                    |                                                                                                    |  |  |  |  |
| e) per mouvi regularia al ratamento dei dati personali che lo riguardano, a<br>scopo della raccolta;<br>b) al trattamento di dati personali che lo riguardano a fini di invio di mater<br>vendita diretta o per il compimento di ricerche di mercato o di comunicazi                                                                                                    | ale pubblicitario o di<br>one commerciale,                                                                                                    |                                                                                                    |  |  |  |  |
| Dichiaro di aver letto ed accettato l'informativa sulla privacy                                                                                                    |                                                                                                    |                                                                                                    |  |  |  |  |
| Riprese fotografiche/televisive                                                                                                    |                                                                                                    |                                                                                                    |  |  |  |  |
| C Acconsento                                                                                                    |                                                                                                    |                                                                                                    |  |  |  |  |
| ad eventuali riprese fotografico-televisive relative all'attività scolastiche (rappresentazioni, spetta<br>studentesche, attività sportive, ecc.), per uso didattico o pubblicazione sul sito dell'istituzione e/c<br>tuò                                                                                                    | coli, uscite, interviste-ri<br>per diffusione attravers                                                                                                    | cerche<br>so i media (stampa,                                                                              |  |  |  |  |
| V/.<br>La scelta vale per l'intera durata della frequenza presso l'istituzione scelta con la presente doma                                                                                                    | nda di isorizione.                                                                                                    |                                                                                                    |  |  |  |  |

<< Torna indietro Torna all'elenco Vai avanti >>

#### Choix de l'enseignement de la religion catholique

La page présente le texte suivant :

La République italienne, reconnaissant la valeur de la culture religieuse et tenant compte du fait que les principes du catholicisme font partie du patrimoine historique du peuple italien, continuera à garantir, dans le cadre des finalités de l'école, l'enseignement de la religion catholique dans les établissements publics non universitaires de tous ordres et degrés. Dans le respect de la liberté de conscience et de la responsabilité des parents en matière d'éducation, chacun pourra choisir de suivre ce type d'enseignement ou non. Au moment de l'inscription, les élèves ou leurs parents exerceront ce droit, à la demande de l'autorité scolaire, sans que leur choix puisse comporter une quelconque forme de discrimination.

Article 9.2 de la loi n° 121 du 25 mars 1985 Choix de l'enseignement de la religion catholique\*

Aux termes de l'art. 9.2 de la loi n° 121 / 1985

Le choix effectué au moment de l'inscription s'applique à toute l'année scolaire de référence, ainsi qu'aux années successives du parcours scolaire lorsque l'inscription se fait d'office, y compris dans le cadre des établissements regroupés, avec toutefois la possibilité, à la demande de la famille ou des élèves - si ceux-ci sont majeurs - de choisir chaque année, avant la fin de la période d'inscription à l'année suivante, s'ils veulent suivre l'enseignement de la religion catholique.

Oui

Non

Si l'élève ne suit pas l'enseignement de la religion catholique, la demande d'inscription doit être complétée avant la prochaine rentrée scolaire.

Si les parents sont séparés ou divorcés, le parent qui remplit le formulaire doit déclarer que l'autre parent est d'accord avec le choix exprimé ci-dessus (article 155 du Code civil modifié par la loi n° 54 du 8 février 2006).

## Informations relatives à l'article 13 du décret législatif n° 196/2003 en matière de traitement des données personnelles des élèves et de leurs familles.

La page présente le texte suivant :

#### Madame / Monsieur,

Selon les dispositions du décret législatif n° 196 du 30 juin 2003 (Code en matière de protection des données personnelles) ci-après appelé «Code », les données personnelles communiquées seront traitées dans le respect des principes de la correction, de la nécessité, de l'intégralité, de la pertinence, de la légalité et de la transparence, en veillant à préserver votre vie privée et vos droits.

Au sens de l'article 13 dudit Code, nous vous fournissons les informations suivantes :

 Les données personnelles communiquées seront traitées exclusivement dans le cadre de l'école à des fins institutionnelles relatives à l'instruction et à la formation des élèves, ainsi qu'administratives et instrumentales, conformément à la législation en vigueur (D.R. n° 653/1925, D.Lgs. n° 297/1994, D.P.R. n° 275/1999, loi n° 104/1992, loi n° 53/2003 et dispositions y afférentes);

- 2. Les données personnelles classées par le Code susmentionné comme « données sensibles » ou comme « données judiciaires », que vous nous fournissez en ce moment, ainsi que celles que vous nous fournirez à d'autres occasions, seront traitées par l'école conformément aux dispositions législatives et réglementaires citées au point n° 1 précédent, et ce, compte tenu des objectifs d'intérêt public de l'école. Nous vous rappelons que l'on entend par « donnée sensible » toute donnée personnelle susceptible de révéler les origines raciales et ethniques ou les opinions politiques, philosophiques, religieuses ou l'appartenance à un parti, un syndicat, une association ou une organisation à caractère religieux, philosophique, politique ou syndical, ainsi que toute donnée ayant trait à l'état de santé et à la vie sexuelle de la personne concernée. L'on entend par « donnée judiciaire » toute donnée personnelle susceptible de procédures ou de sanctions de nature judiciaire ;
- 3. La communication des données en cause est obligatoire et prévue par la législation citée au point n° 1 précédent ; le refus de fournir lesdites données pourrait empêcher de conclure la procédure d'inscription et de fournir à l'élève tous les services utiles pour garantir son droit à l'éducation et à la formation (assurances, services de transport, etc.);
- 4. Le traitement des données a lieu manuellement et à l'aide de moyens électroniques ; les mesures nécessaires sont prises pour protéger les données (mode de conservation, système utilisé pour les élaborer et personnel chargé du traitement) ;
- 5. Les données pourront être transmises aux administrations et aux collectivités publiques, en fonction des activités prévues par la législation primaire ou secondaire, ou inhérentes aux tâches institutionnelles des organismes les requérant ; les données relatives aux résultats scolaires des élèves pourront être publiées au tableau d'affichage de l'école, conformément aux dispositions en vigueur ;
- 6. En aucun cas les données ne peuvent être transmises à des tiers sans l'autorisation préalable de l'intéressé ;
- 7. Le titulaire du traitement est le dirigeant de l'Institution scolaire « .......» adresse :......; téléphone :.......; courriel : ......;
- 8. Le responsable du traitement est le responsable des Services de secrétariat de l'Institution scolaire « .......» adresse :.......; téléphone :.......; courriel : .......;
- 9. Vous pouvez vous adresser sans formalité particulière au titulaire du traitement ou au responsable, en vue de faire valoir vos droits, comme le prévoit l'article 7 du Code qui, pour plus de commodité, est intégralement reporté ci-dessous :

#### Art. 7 (Droit d'accès aux données personnelles et autres droits)

1. L'intéressé a le droit de connaître l'existence de données qui le concernent, même si celles-ci ne sont pas encore enregistrées, et d'en obtenir une copie sous un format intelligible.

2. L'intéressé a le droit de connaître :

- a) l'origine des données personnelles ;
- b) les finalités et les modalités du traitement ;
- c) la logique appliquée en cas de traitement effectué à l'aide de moyens électroniques ;
- d) les données d'identification du titulaire, des responsables et du représentant désigné au sens du deuxième alinéa de l'article 5 ;
- e) les sujets ou les catégories de sujets auxquelles les données personnelles peuvent être communiquées ou qui peuvent y avoir accès en qualité de représentants désignés sur le territoire de l'État, de responsables ou de mandataires.

#### 3. L'intéressé a le droit d'obtenir :

- a) La mise à jour, la correction ou encore, le cas échéant, l'intégration des données ;
- b) La suppression, la modification de manière anonyme ou le blocage des données traitées en violation de la loi, y compris les données qu'il n'est pas nécessaire de conserver, en fonction des raisons pour lesquelles ces données ont été récoltées ou traitées successivement.
- c) L'attestation du fait que les personnes auxquelles les données ont été communiquées ou transmises ont été informées des opérations visées aux lettres a) et b) et du contenu de celles-ci, sauf si la chose s'avère impossible ou comporte l'utilisation de moyens disproportionnés par rapport au droit à respecter.
- 4. La personne intéressée a le droit de s'opposer, en tout ou partie :
  - a) pour des raisons légitimes, au traitement des données personnelles communiquées, même si les raisons pour lesquelles elles ont été récoltées sont pertinentes ;
  - b) au traitement des données personnelles, à des fins d'envoi de matériel publicitaire ou de vente directe ou encore de réalisation de recherches de marché ou de communications commerciales.
  - Je déclare avoir lu et accepter l'information sur le traitement des données à caractère personnel.

#### Reportage photographique/télévisé

La page présente le texte suivant :

#### J'autorise Je n'autorise pas

la diffusion d'images de l'élève dans le cadre d'éventuels reportages photographiques/télévisés relatifs aux activités scolaires (représentations, spectacles, sorties, interviews-recherches des élèves, activités sportives, etc.) à usage didactique ou destinés à être publiés sur le site de l'institution et/ou diffusés par les médias (presse, télévision).

Cette décision est valable pour toute la durée de la fréquentation de l'école choisie dans le cadre de la présente demande d'inscription.

## Validation des données insérées

Une fois toutes les fiches remplies, un message s'affiche, indiquant que toutes les données requises ont été insérées et vous invitant à recontrôler les pages remplies et à cliquer sur le bouton « Confirmer », en bas de chaque fiche. Cette procédure est nécessaire pour vérifier que les données insérées sont correctes et éliminer toute erreur possible du déclarant.

| Toutes les données requises ont été insérées.                                                                    |
|----------------------------------------------------------------------------------------------------|
|                                                                                                    |
| Veuillez recontrôler les données insérées: corrigez les erreurs éventuelles, puis confirmez chaque page remplie. |
| Je procède à la validation >>                                                                                    |

En cliquant sur le bouton « Je procède à la validation », toutes les fiches remplies sont affichées en vue de leur validation.

| Premier parent                                                                                                    | Second parent                           | Élève                    | École                     | Contacts          | Autres choix | Religion/Protectio |   |  |
|----------------------------------------------------------------------------------------------------|-----------------------------------------|--------------------------|---------------------------|-------------------|--------------|--------------------|---|--|
| Vous avez inséré toutes les données requises<br>Nous vous invitons à recontrôler les données insérées et à confirmer chaque écran récapitulatif en cliquant sur le bouton<br><b>Validation</b> ou à corriger les données en cliquant sur le bouton <b>Modifier</b><br>Quand vous aurez terminé votre vérification, vous pourrez envoyer l'inscription au secrétariat |                                         |                          |                           |                   |              |                    |   |  |
| Code fiscal*                                                                                                    | AAAAA70A00A0                            | 100A                     | Date de<br>naissance      | <b>*</b> 01/01/19 | 70           |                    |   |  |
| Degré de<br>parenté*                                                                                                    | Padre 👻                                 |                          | Nationalit                | é* Italia         |              | T                  |   |  |
| Nom*                                                                                                    | AAAAAAAA                                |                          | Pays de<br>naissance      | * Italia          |              | -                  |   |  |
| Prénom*                                                                                                    | Aaaaaaa                                 |                          | Province of the second    | Aosta             | -            |                    |   |  |
| Sexe*                                                                                                    | Homme Femm                              | e                        | Commune                   | de Aosta          | <b>v</b>     |                    |   |  |
| Résidence - doi                                                                                                    | nnées                                   |                          |                           |                   |              |                    | ] |  |
| Pays*                                                                                                    | Italia                                  |                          | V                         |                   |              |                    |   |  |
| Province*                                                                                                    | Aosta                                   | T                        |                           |                   |              |                    |   |  |
| Commune*                                                                                                    | Aosta                                   | v                        | Code po                   | stal*             | 11100        |                    |   |  |
| Adresse*                                                                                                    | Fsdafdsaf                               |                          |                           |                   |              |                    |   |  |
| Téléphone /<br>portable*                                                                                                    | 0                                       |                          |                           |                   |              |                    |   |  |
| à compléter unique<br>Domicile - donn                                                                                                    | ement si l'adresse du d<br>i <b>ées</b> | omicile n'est pas la mêr | ne que celle de la réside | ence              |              |                    |   |  |
| Pays*                                                                                                    |                                         |                          | <b>T</b>                  |                   |              |                    |   |  |
| Localité*                                                                                                    |                                         |                          |                           |                   |              |                    |   |  |
| Adresse*                                                                                                    |                                         |                          |                           |                   |              |                    |   |  |
| Titre d'études *                                                                                                    | Licenza elemen                          | ntare                    |                           |                   | v            |                    |   |  |
| Profession*                                                                                                    | Disoccupato                             |                          |                           |                   |              | -                  |   |  |
| Courriel*                                                                                                    | ΑΑΑΑ@ΑΑΑΑ                               | AA                       |                           |                   |              |                    |   |  |
| Modifier Validation                                                                                                    | 1 >>                                    |                          |                           |                   |              |                    |   |  |

Inscriptions scolaires en ligne – Guide de l'usager Page 19

Lors de la vérification des données, il est encore possible d'apporter des modifications en cliquant sur le bouton « Modifier » ou bien de passer à la fiche suivante en cliquant sur le bouton « Confirmer ».

Inscriptions scolaires en ligne – Guide de l'usager Page 20

## Envoi de l'inscription au secrétariat

Lorsque toutes les fiches ont été confirmées, la page d'envoi de la demande au secrétariat s'affiche :

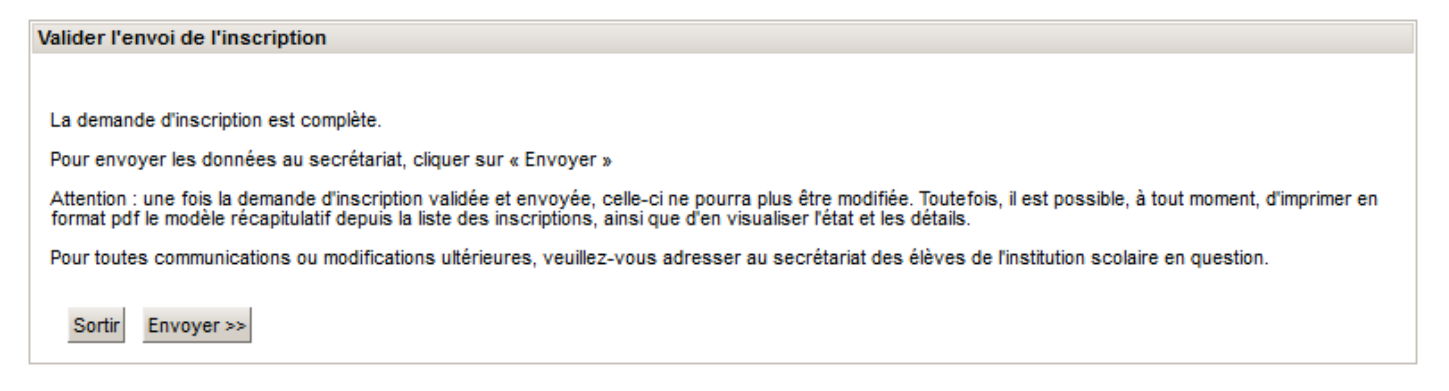

En cliquant sur le bouton « Envoyer », la demande est envoyée au secrétariat et n'est plus modifiable. Toute variation éventuelle devra être communiquée au secrétariat de l'institution choisie.

Pour imprimer la demande envoyée au secrétariat, veuillez faire référence au chapitre « Création de la demande d'inscription »